## Accessing BU Online Open Market Stores

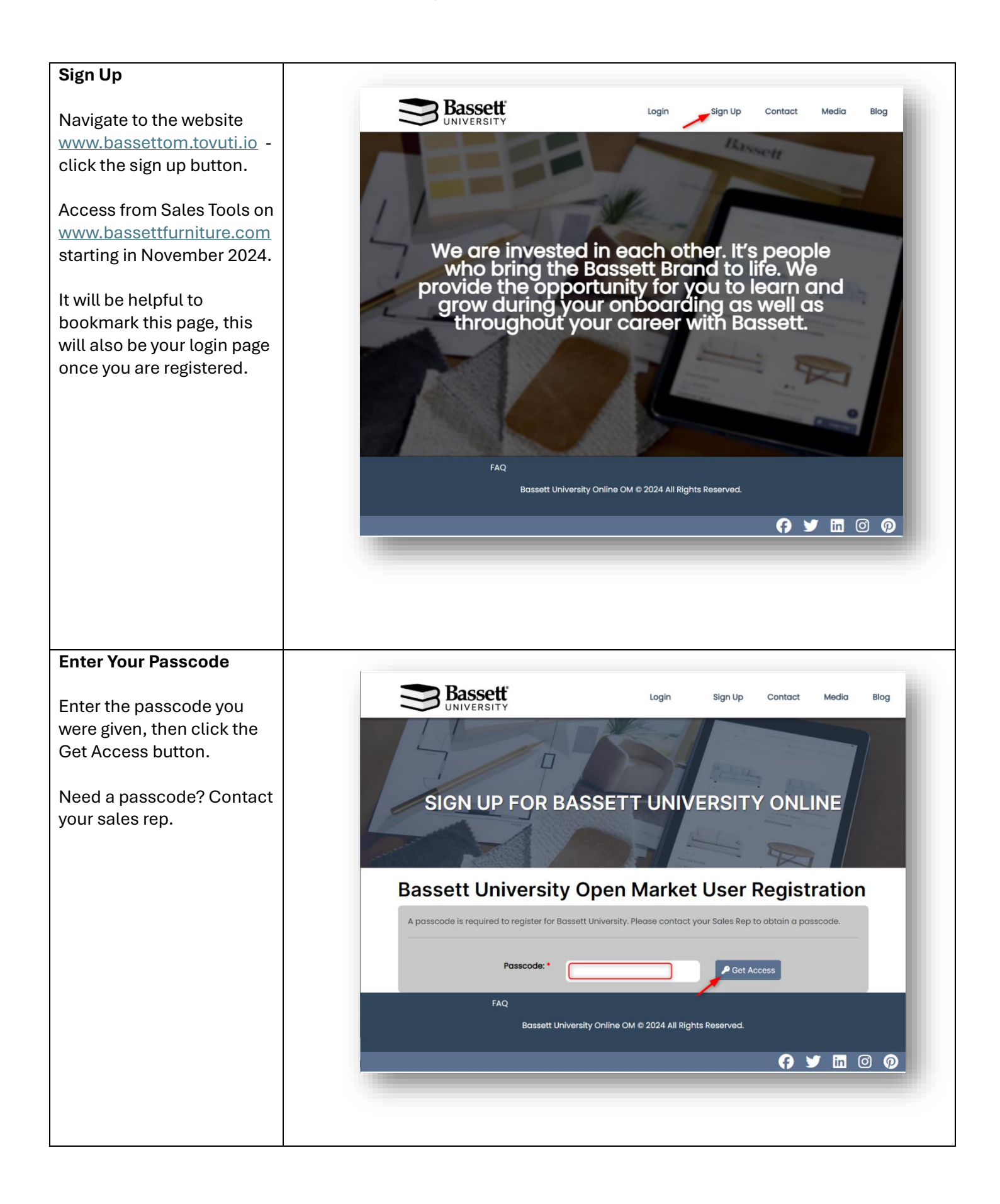

| rsity Open Market User Registration |  |  |  |  |
|-------------------------------------|--|--|--|--|
|                                     |  |  |  |  |
|                                     |  |  |  |  |
| <b>8</b> :                          |  |  |  |  |
|                                     |  |  |  |  |
|                                     |  |  |  |  |
| <b>9</b>                            |  |  |  |  |